# miroCOLOR2GRAY

miroCOLOR2GRAY is a part of the miroDIPTOOLS. During the miro installation the tool has been copied to the miroDIPTOOLS program tools.

miroCOLOR2GRAY is a tool which allows you to define grayscales to be displayed on a blackand-white monitor. Grayscales are assigned to the Windows colors so that the Windows desktop will be organized clearly although it is displayed only in grayscales.

### Starting miroCOLOR2GRAY

To start miroCOLOR2GRAY, double-click the program icon. The dialog window appears.

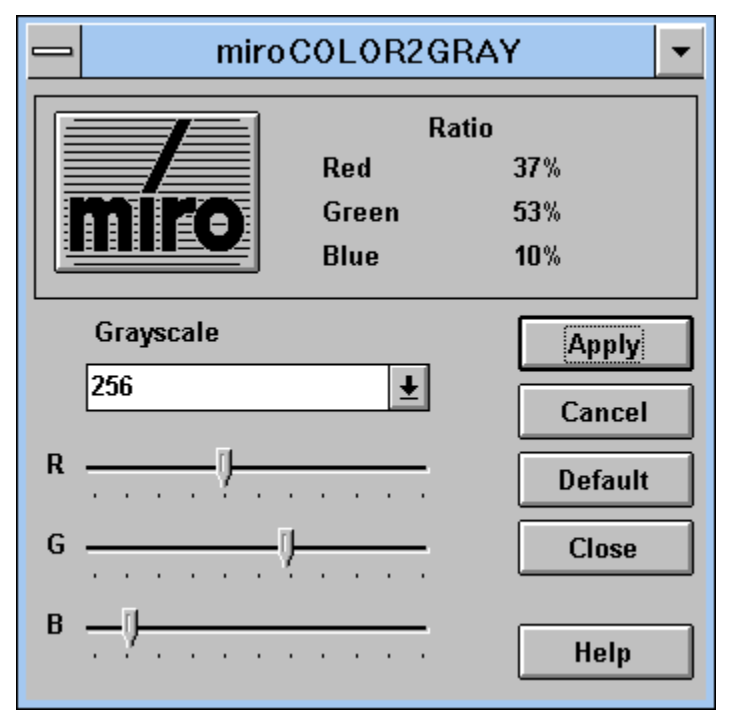

### Using miroCOLOR2GRAY

#### Grayscale

You can select a display with one (black-and-white), 16, or 256 grayscales.

RGB

You can use the RGB sliders to select the basic colors red, green and blue and the gray values. Beside the miro logo the color portion of each color channel appears under *Ratio* in %.

ОК

Click this button to accept the current settings. miroCOLOR2GRAY remains open, the program window is iconized and located at the bottom of the screen.

#### Cancel

Click this button to leave miroCOLOR2GRAY-Control.

The last gray value which has been saved is accepted, miroCOLOR2GRAY remains open, the program window is reduced to an icon and is located at the bottom of the screen.

#### Default

Clicking this button selects the default values which are used for black-and-white TV.

Close

Click this button to close the tools. Before the tool is closed you are requested if you want to store the current settings. You can also close miroCOLOR2GRAY by opening the system menu (small bar in the upper left corner of the window) and selecting *Close*.

Another tool you can use is miroZOOM-Hotkey

## miroZOOM-Hotkey

miroZOOM-Hotkey is a part of the miroDIPTOOLS. During the miro installation the tool has been copied to the miroDIPTOOLS program group.

The zoom function allows you to use a hotkey to enlarge or to make document details smaller.